# Quick **Setup Guide**

### **BE18000 Tri Band WiFi Router**

## ZenWiFi BT10

### Router Overview

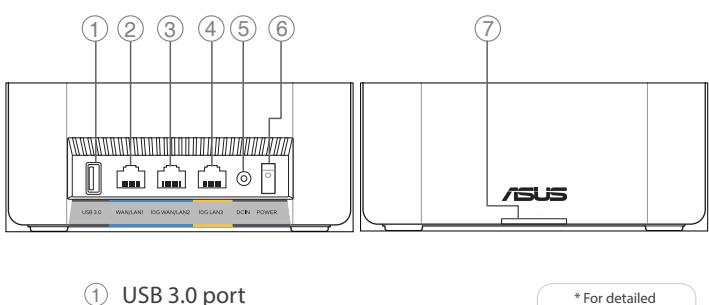

- ① USB 3.0 port
- 2 WAN/LAN1 port
- ③ 10G WAN/LAN2 port
- ④ 10G LAN3 port
- 5 Power (DCIN) port
- 6 Power switch
- ⑦ LED Indicator

#### FL

### Pika-asennusopas

- ① USB 3.0 -portti 2 WAN/LAN1-portti
- ③ 10 G:n WAN/LAN2-portti
- ④ 10 G:n LAN3-portti
- 5 Virta (DC)-portti
- 6 Virtakytkin
- IED-merkkivalo

## EL

### Οδηγός γρήγορης

- εγκατάστασης
- Θύρα USB 3.0
- 2 Θύρα WAN/LAN1
- ③ 10G Θύρα WAN/LAN2 ④ 10G Θύρα LAN3
- Είσοδος τροφοδοσίας
- 5 ρεύματος (DC)
- Διακόπτης λειτουργίας (6)
- ⑦ Ενδεικτική λυχνία LED

#### ET

- Algseadistuse kiirjuhend
- ① USB 3.0 pesa 2 WAN/LAN1 pordid
- ③ 10G WAN/LAN2 pordid
- ④ 10G LAN3 pordid
- 5 Toitepesa (DC)
- 6 Toitelüliti

Ātrās iestatīšanas

(1) USB 3.0 pieslēgvieta

10G WAN/LAN2

④ 10G LAN3 pieslēgvieta

PL

Skrócona instrukcja

2 Port WAN/LAN1

④ Port LAN3 10G

(7) Wskaźnik LED

③ Port WAN/LAN2 10G

6 Przełącznik zasilania

Hızlı Kurulum Kılavuzu

WAN/LAN1 port

10G LAN3 port

6 Güç düğmesi

⑦ LED göstergesi

① USB 3.0 bağlantı noktası

10G WAN/LAN2 port

5 Güç (DC) bağlantı noktası

Port wejścia zasilania

(Wejście prądu stałego)

1) Port USB 3.0

konfiguracji

(5)

2

3

4

Strāvas (DC) osta

pieslēgvieta

6 Barošanas slēdzis

⑦ LED indikators

2 WAN/LAN1 pieslēgvieta

rokasgrāmata

3

(5)

information, please refer to

https://asus.click/ ZenWiFiBT10

DA

Hurtig installationsvejledning

SV

Snabbinstallationsguide

WAN/LAN1-port

10G LAN3-port

Strömingång (DC)

10G WAN/LAN2-port

① USB 3.0-port

6 Strömbrytare

⑦ LED-indikator

2

3

4

(5)

① USB 3.0-port

2 WAN/LAN1-port

④ 10G LAN3-port

5 Strøm (DC) port

6 Tænd/sluk-knap

(7) LED indikator

③ 10G WAN/LAN2-port

(7) LED indikaator

LV

### Gyors üzembehelyezési útmutató

- ① USB 3.0 port
- 2 WAN/LAN1 port
- ④ 10G LAN3 port
- 6 Főkapcsoló
  - ⑦ LED kijelző

## ③ 10G WAN/LAN2 port

### 5 Hálózati (DC) port

HU

## LT

#### Trumpoji naudojimo instrukcija

- (1) USB 3.0 prievadas
- ② WAN/LAN1 prievadas
- ③ 10G WAN/LAN2 prievadas
- ④ 10G LAN3 prievadas
- Maitinimo (nuolatinės (5) srovės įvado) prievadas
- 6 Jjungimo jungiklis

RO

Ghid de configurare rapidă

① Port USB 3.0

2 Port WAN/LAN1

(4) Port LAN3 10G

(intrare c.c.)

⑦ Indicator LED

Sprievodca rýchlym

1) Port USB 3.0

nastavením

2

(3)

(4)

5

(5)

③ Port WAN/LAN2 10G

Port de alimentare

6 Comutator pornire/oprire

SK

Port siete WAN/LAN1

Port siete 10G LAN3

6 Napájania vypínač

1 LED indikátor

Port siete 10G WAN/LAN2

Port napájania (DC vstup

jednosmerného prúdu)

⑦ LED indikatorius

### ③ Porta WAN / LAN2 10G

- 4 Porta LAN3 10G
- 5
  - (DCIN)
- Interruttore di alimentazione
- Indicatore LED

### Guida rapida all'installazione

1 Porta USB 3.0 2 Porta WAN / LAN1

FR

Présentation du routeur

③ Port WAN/LAN2 10G

Port réseau local (LAN3)

6 Interrupteur d'alimentation

(5) Prise d'alimentation (CC)

① Port USB 3.0

10G

⑦ Voyant

(4)

2 Port WAN/LAN1

- Porta ingresso alimentazione

SL

Navodila za hitro namestitev

Vhod 10G WAN/LAN2

Vhod za napajanje (DC)

Stikalo za vklop/izklop

Vhod USB 3.0

Vhod WAN/LAN1

Vhod 10G LAN3

Guia de Instalação Rápida

Porta WAN/LAN1

Porta LAN3 10G

Porta WAN/LAN2 10G

Porta de alimentação

Interruptor de energia

1 Porta USB 3.0

⑦ Indikator LED

1

(2)

3

(4)

(5)

6

(2)

3

(4)

(5)

6

(DC)

Indicador LED

DE

Anleitung zur schnellen Einrichtung

① USB 3.0-Anschluss

2 WAN/LAN-Anschluss 1

(4) 10G LAN-Anschluss 3

5 Netzanschluss (DC-In)

6 Netzschalter

(7) LED-Anzeige

③ 10G WAN/LAN-Anschluss 2

NL

Beknopte handleiding

2 WAN/LAN1-poort

④ 10G LAN3-poort

⑦ LED-indicator

③ 10G WAN/LAN2-poort

6 Voedingsschakelaar

5 Netstroomaansluiting (DC)

① USB 3.0-poort

### Guía de instalación rápida

ES

- 1 Puerto USB 3.0
- 2 Puerto WAN/LAN1
- Puerto WAN/LAN2 de 10 GB 3
- (4) Puerto LAN3 de 10 GB
- 5 Puerto de alimentación (DC)
- Interruptor de (6)
- alimentación
- ⑦ Indicador LED

### AR

- دليل الإعداد السريع (1) منفذ USB 3.0 (2) منفذ WAN/LAN1
- 10G WAN/LAN2 منفذ 3
  - 4) منفذ 10G LAN3
  - 5) منفذ الطاقة (DC)
  - 6) فمفتاح التشغيل
    - 🗇 مؤشر LED

NO

#### Hurtigoppsettsveiledning ① USB 3.0-port

Краткое руководство

RU

### SR

Vodič za brzo korišćenie (1) USB 3.0 prikliučak

HR

Brzi vodič za postavljanje ① USB 3.0 priključak

#### HE

מדריך התקנה מקוצר USB 3.0 יציאת 🕦 UK

Короткий посібник з

Порт WAN/LAN1

④ Порт 10G LAN3

③ Порт 10G WAN/LAN2

Порт живлення

налаштування

Порт USB 3.0

- ② WAN/LAN1-port
- ③ 10G WAN/LAN2-port
- ④ 10G LAN3-port
- 5 Strømport (DC)
- 6 Strømbryter
- ⑦ LED-indikator
- Разъем USB 3.0 Порт WAN/LAN1
- ③ Порт WAN/LAN2 10 Гбит/с
- ④ Порт LAN3 10 Гбит/с
- (5) Разъем питания (DCIN)

CS

- 6 Кнопка питания
- 🧷 Индикатор
- 2 WAN/LAN1 portovi ③ 10G WAN/LAN2 portovi
- ④ 10G LAN3 portovi
- 5 Port za napajanje (DC)
- 6 Prekidač za napajanje
- ⑦ Indikatorska lampica
- 2 WAN/LAN1 ulaz
- ③ 10G WAN/LAN2 ulaz
- ④ 10G LAN3 ulaz
- 5 Ulaz za napajanje (DC)
- Sklopka za uključivanje/ 6
- isključivanje
- (7) LED indikator
- WAN/LAN1 יציאת 2 10G WAN/LAN2 יציאת ③ 10G LAN3 יציאת (4) (DC) סיבור לחשמל (DC) 6) מתג הפעלה
  - נורית חיווי LED ⑦
- (постійного струму) Вимикач (6)

(5)

🔿 Світлодіодний індикатор

# BG

Ръководство за бърза инсталация

- USB 3.0 порт
- ② WAN/LAN1 Порт
- 3 10G WAN/LAN2 Порт
- ④ 10G LAN3 Порт
- (5) Порт захранване (DC)
- Бутон за включване и 6
- изключване
- 1 LED индикатор
- Stručná instalační příručka ① Port USB 3.0 ② WAN/LAN1 port ③ 10G WAN/LAN2 port ④ 10G LAN3 port 5 Napájecí port (DC) 6 Vypínač ⑦ Indikátor LED
- სწრაფი დაყენების სახელმძღვანელო USB 3.0 პორტი ② WAN/LAN1 პორტი 3 10G WAN/LAN2 პორტი ④ 10G LAN3 პორტი 5 დენის (DC) პორტი

GE

- ⑥ დენის გადამრთველი
- ⑦ LED ინდიკატორი

### Specifications:

| DC Power adapter      | DC Output: +12V with max 3A current |         |        |
|-----------------------|-------------------------------------|---------|--------|
| Operating Temperature | 0~40°C                              | Storage | 0~70°C |
| Operating Humidity    | 50~90%                              | Storage | 20~90% |

### Service and Support

### **Video Tutorials**

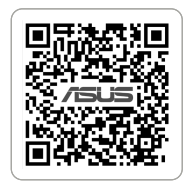

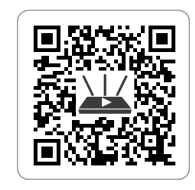

https://www.asus.com/support

https://qr.asus.com/wl\_videotutorials

U23411

### Reboot modem and ensure its connection is ready

Notice: Unplug modem for 10 sec then plug back in

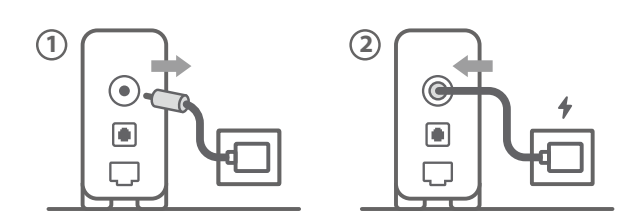

- Käynnistä modeemi uudelleen ja varmista sen yhteys on valmis FI Ilmoitus: Irrota modeemi pistorasiasta 10 sekunniksi ja liitä sitten
- Genstart modemmet, og sørg for, at forbindelsen er klar DA Bemærk: Afbryd modemmet i 10 sekunder, og tilslut det igen
- Επανεκκινήστε το μόντεμ και ελέγξτε τη σύνδεση EL Σημείωση: Αποσυνδέστε το μόντεμ από την τροφοδοσία για 10 δευτερόλεπτα και, στη συνέχεια, συνδέστε το ξανά
- Starta om modem och kontrollera att det är klart SV OBS! Dra ut modemets kontakt i 10 sek. och sätt därefter i den igen
- Start modemet på nytt og sørg for at tilkoblingen er klar NO Merknad: Koble modemet fra strøm i 10 sekunder, og koble det deretter til igjen

Перезагрузите модем и убедитесь, что его подключение готово

RU Примечание: отключите модем на 10 секунд, затем снова подключите

Рестартирайте модема и се уверете, че връзката му е готова Съобщение: Изключете модема за 10 секунди, след което отново го включете

Restartuite modem a zkontroluite, zda je jeho připojení CS připravené

Poznámka: Odpojte modem, počkejte 10 s a potom jej znovu připojte

Prepare your ASUS router and power it on

Once the LED indicator turns solid blue, it is ready for setup

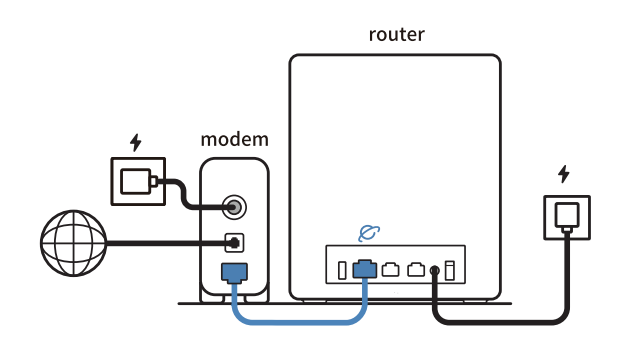

Valmistele ASUS-reititin ja käynnistä se

Kun LED-merkkivalo palaa tasaisesti sinisenä, laite on valmis asetettavaksi

- Forbered din ASUS-router, og tænd den DA Når lysindikatoren lyser blå, er produktet klar til opsætning
- Προετοιμάστε τον δρομολογητή ASUS και ενεργοποιήστε τον EL Μόλις η ενδεικτική λυχνία LED ανάψει σταθερά με μπλε χρώμα, η συσκευή είναι έτοιμη για ρύθμιση
- Förbered din ASUS-router och starta den SV När LED-indikatorn lyser med fast blått ljus är den klar för konfiguration
- Gjør klar ASUS-ruteren, og slå den på NO Når LED-indikatoren blir blå, er den klar for oppsett
- Подготовьте роутер и включите его
- RU Когда индикатор загорится синим, устройство готово к настройке

Lähtestage modem ja veenduge, et sellel on ühendus ET Märkus: Võtke modemi pistik välja ja ühendage uuesti 10 sekundi pärast

Indítsa újra a modemet és győződjön meg, hogy a csatlakozás HU készen áll

- Megjegyzés: Húzza ki a modemet 10 másodpercre, majd dugja vissza Atkārtoti palaidiet modemu un pārliecinieties, vai savienojums
- ir gatavs LV Paziņojums: Atvienojiet modemu uz 10 sekundēm, pēc tam pievienojiet to atpakaļ
- Perkraukite modemą ir įsitikinkite, kad jo ryšys veikia LT
- Pastaba. Atjunkite modemą nuo elektros tinklo 10 sekundžių, tada vėl jį prijunkite
- Uruchom ponownie modem i upewnij się, że jego połączenie iest aotowe PL
- Uwaga: Odłacz modem od zasilania na 10 s, a następnie podłącz ponownie
- Reporniți modemul și asigurați-vă că este pregătită conexiunea Notă: Deconectați modemul timp de 10 secunde și apoi reconectați-l
- Modemi yeniden başlatın ve bağlantısının hazır olduğundan TR emin olun
- Uyarı: Modemin fişini 10 saniyeliğine çıkarın, ardından tekrar takın
- Reštartujte modem a skontrolujte jeho pripojenie, či je SK pripravené
- oznámka: Modem odpojte na 10 sekúnd a potom ho znova zapojte Перезапустіть модем і переконайтеся, що його підключення
- готове Примітка: Відключіть кабель модему на 10 секунд і знову підключіть
- його
- Ponovno pokrenite modem i provjerite je li veza spremna HR Obavijest: Iskopčajte modem u trajanju od 10 sekundi i zatim ga opet ukopčajte
- Ponovo pokrenite modem i proverite da je njegova veza spremna SR
- Obaveštenje: Izvucite modem iz struje na 10 sekundi i potom ga ponovo priključite

#### Подгответе своя маршрутизатор ASUS и го включете

- BG Когато LED индикаторът започне да свети синьо непрекъснато, той е готов за настройка
- Připravte svůj router ASUS a zapněte jeho napájení CS Jakmile LED kontrolka začne svítit bíle, je připraveno k instalaci
- Valmistage ASUS-e ruuter ette ja ühendage toide Kui LED-märgutuli põleb püsivalt sinisena, on seade seadistamiseks ET valmis
- Készítse elő az ASUS routert és kapcsolja be HU Amint a LED kijelző folyamatos kék fényre vált, a készülék készen áll a beállításra
- Valmistage ASUS-e ruuter ette ja ühendage toide LV Tiklīdz LED indikators ieslēdzas zilā krāsā, tas ir gatavs iestatīšanai
- Paruoškite ASUS kelvedį ir įjunkite jį LT Kai užsidegs mėlyna kontrolinė lemputė, jis bus paruoštas sąrankai
- Przygotuj router ASUS i uruchom go Gdy wskaźnik LED zacznie świecić na niebiesko, oznacza to, że urządzenie jest gotowe do konfiguracji
- Pregătiti router-ul ASUS si porniti alimentarea Când indicatorul LED rămâne aprins albastru, dispozitivul poate fi RO
- configurat
- ASUS yönlendiricinizi hazırlayın ve açın TR LED göstergesi sabit maviye döndüğünde kurulum için hazırdır
- Pripravte si smerovač ASUS a zapnite ho SK Keď začne svietiť modrá LED kontrolka, je pripravené na nastavenie
- Підготуйте маршрутизатор ASUS і подайте на нього живлення
- Готовність до налаштування сповіщає світлодіодний індикатор, який став постійно синім
- Pripremite ASUS usmjerivač i uključite ga HR Kada LED pokazivač počne svijetliti stalno plavo, spreman je podešavanje

Modem ponovno zaženite in zagotovite, da je njegova

FR

AR

HE

- povezava pripravljena SL Obvestilo: Modem za 10 sekund izključite in nato ponovno vključite v omrežje
  - Redémarrez le modem et assurez-vous que sa connexion est prête Remargue : Débranchez le modem pendant 10 secondes, puis rebranchez-le
- Starten Sie das Modem neu und stellen Sie sicher, dass die Verbindung hergestellt ist DE
- Hinweis: Trennen Sie das Modem für 10 Sekunden vom Stromnetz und schließen Sie es dann wieder an
- Riavviare il modem e assicurarsi che la connessione sia pronta IT Avviso: Scollegare il modem per 10 secondi, guindi ricollegarlo

Start de modem opnieuw op en controleer of de verbinding aereed is

- NL Öpmerking: Koppel de modem gedurende 10 seconden los en sluit deze vervolgens opnieuw aar
- Reinicie o modem e certifique-se de que a ligação está preparada
- Aviso: Desligue o modem da corrente elétrica durante 10 segundos e volte a ligá-lo
  - Reinicie el módem y asegúrese de que la conexión del mismo está preparada

Aviso: Desenchufe el módem durante 10 segundos y, a continuación, luego vuelva a enchufarlo

> أعد تشغيل المودم وتحقق من أن اتصاله جاهز ملاحظة: افصل المودم لمدة 10 ثوان ثم أعد توصيله

### הפעל מחדש את המודם וודא שהחיבור שלו מוכן

שים לב: נתק את המודם למשך 10 שניות ולאחר מכן חבר אותו בחזרה

#### გადატვირთეთ მოდემი და დარწმუნდით, რომ ის

GE დაკავშირებულია შენიშვნა: გამორთეთ მოდემი 10 წამით, შემდეგ ისევ შეაერთეთ

| SR | <b>Spremite svoj ASUS ruter i uključite ga u struju</b><br>Kada LED lampica postane postojano placa, uređaj je spreman za<br>podešavanje        |
|----|----------------------------------------------------------------------------------------------------|
| SL | Pripravite svoj usmerjevalnik ASUS in ga vklopite<br>Ko se indikator LED obarva modro, je naprava pripravljena za nastavitev                    |
| FR | Préparez votre routeur ASUS et allumez-le<br>Lorsque le voyant LED devient bleu fixe, le routeur est prêt pour la<br>configuration              |
| DE | Stellen Sie Ihren ASUS Router bereit und schalten Sie ihn ein<br>Sobald die LED-Anzeige dauerhaft blau leuchtet, kann er eingerichtet<br>werden |
| ІТ | Preparare il router ASUS e accenderlo<br>Quando il LED diventa blu fisso, è pronto per l'installazione                                          |
| NL | Bereid uw ASUS-router voor en schakel deze in<br>Zodra de LED-indicator stabiel blauw oplicht, is deze klaar voor het<br>instellen              |
| РТ | <b>Prepare o seu router ASUS e ligue-o</b><br>Quando o indicador LED mudar para azul estático, significa que está<br>preparado para configurar  |
| ES | <b>Prepare el enrutador ASUS y enciéndalo</b><br>Una vez que el indicador LED cambie a azul permanente, estará listo<br>para la configuración   |
| AR | <b>قم بإعداد جهاز توجيه ASUS الخاص بك وقم بتشغيله</b><br>ما أن يتحول لون مؤشر LED للأزرق الثابت, فهو جاهز للإعداد                               |
| HE | <b>ותוא לעפהו ASUS בתנ תא ןכה</b><br>ברגע שמחוון LED הופך לכחול מלא, הוא מוכן להגדרה                                                            |
| GE | <b>მოამზადეთ თქვენი ASUS როუტერი და ჩართეთ იგი.</b><br>მას შემდეგ, რაც LED ინდიკატორი ლურჯი გახდება, ის მზად არის<br>დაყენებისთვის              |
|    |                                                                                                    |

- Scan the code and download ASUS Router app for setup

- Отсканируйте OR-код и скачайте приложение ASUS Router RU для настройки
- Сканирайте кода и изтеглете приложението ASUS Router за настройка
- Skenirajte kod i preuzmite aplikaciju ASUS Router radi podešavanja
- Skenirajte kod i preuzmite aplikaciju za podešavanje ASUS SR rutera

UK

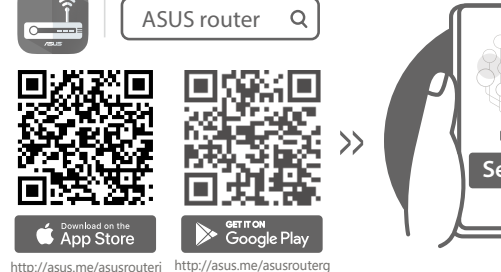

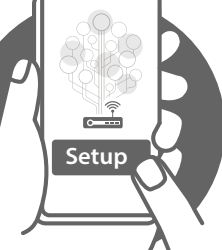

- Skannaa koodi ja lataa ASUS Router -sovellus määrittääksesi FI sen
- Scan koden, og download appen ASUS Router til DA konfigurationen
- Σαρώστε τον κωδικό και κατεβάστε την εφαρμογή ASUS Router EL για εγκατάσταση
- Skanna koden och ladda ned ASUS Router-appen för SV installation
- NO Skann koden og last ned ASUS Router-appen for å sette opp

- CS Oskenujte kód a stáhněte aplikaci ASUS Router k instalaci
- Skannige koodi ja laadige seadistamiseks alla ASUS-e ruuteri ET rakendus
- Olvassa be a kódot és töltse le az ASUS router alkalmazást a HU telepítéshez
- Skenējiet kodu un lejupielādējiet ASUS maršrutētāju lietotni LV iestatīšanai
- Nuskaitykite kodą ir atsisiųskite ASUS kelvedžio programėlę LT "ASUS Router", kad galėtumėte pradėti sąranką
- Zeskanuj kod i pobierz aplikacje ASUS Router w celu PL skonfigurowania
- Scanați codul și descărcați aplicația ASUS Router pentru RO configurare
- Kodunu tarayın ve kurulum için ASUS Yönlendiricisi TR uygulamasını indirin
- Naskenujte kód a stiahnite si aplikáciu smerovača ASUS na SK nastavenie
- Скануйте код і завантажте додаток ASUS Router для UK налаштування

- Skenirajte kodo in prenesite aplikacijo ASUS Router, ki SL omogoča nastavitev
- Scannez le code et téléchargez l'application ASUS Router pour FR la configuration
- Scannen Sie den Code und laden Sie die ASUS Router-App zur DE Einrichtung herunter
- Eseguire la scansione del codice e scaricare l'app ASUS Router IT per la configurazione
- Scan de code en download de ASUS Router-app voor de NL installatie
- Faça a leitura do código e transfira a aplicação ASUS Router PT para configurar
- Escanee el código y descargue la aplicación ASUS Router para ES la configuración
  - امسح رمز ضوئيًا وقم بتنزيل تطبيق ASUS Router للإعداد
  - סרוק את קוד ה והורד את היישום ASUS Router לצורך ההתקנה
- დაასკანირეთ კოდი ASUS Router აპის დასაყენებლად GE ჩამოსატვირთად

AR

HE